Anschlüsse der Motoren und der Endschalter nach der beiliegenden Montageanleitung vornehmen. Hierbei darauf achten, daß bei Drehtoranlagen Motor 1 der Motor ist der als Erstes öffnet. Konfiguration der Anlage über das "Vereinfachte Menü". Mit der Beantwortung 3-5 einfacher Fragen und der Durchführung des Lernlaufes konfigurieren Sie die komplette Toranlage.

Die erste Inbetriebnahme erfolgt nach folgendem Schema:

- a.) Endschalter einstellen (Ausnahme Giuno Ultra) oder mechanische Toranschläge installieren (P4,5, P7, Sub, Lux 230V, Phobos AC, Eli 250 N BT, Igea 230V, E5)
   Bei Schiebetorantrieben die Schaltfahnen montieren, dabei rechte und linke Markierung beachten)
- b.) Programmierung über das vereinfachte Menü mit Autoset und Handsender Einlernung
- c.) Eventuelle Einstellungen über das Parameter- und Logikmenü

Achtung: Nach jeder Veränderung der Endschalter muß ein erneuter Autoset durchgeführt werden. Dieser ermittelt erneut notwendige Kraftwerte und setzt die Verlangsamungsstrecke auf werkseitig vorgegebene Werte zurück.

## 2.1) Drehtoranlage:

Bei den Modellen Eli 250 BT, Phobos BT A, Kustos BT A, Igea BT, Sub BT, Phobos N BT müssen die Endschalter vor dem Start der Programmierung eingestellt werden, beim Modell Giuno Ultra müssen die Magnete gemäß Anleitung während der Programmierung platziert werden.

Neben dem Display auf der Steuerung befinden sich 3 Bedienknöpfe. Der obere ist mit "+", der mittlere mit "-" und der untere mit "OK" gekennzeichnet. Hierüber erfolgt die komplette Programmierung.

Prinzipiell gilt: durch einmaliges Drücken der "OK"-Taste starten Sie das vereinfachte Menü, durch einen Doppeklick auf "OK" (wie bei einer Computermaus) überspringen Sie dieses und gelangen in die Programmierebene der Steuerung.

|     | Durch einmalige<br>"Vereinfachte M          | s Drücken der unteren "OK" Taste startet das<br>enü"                                           | 1x OK  |
|-----|---------------------------------------------|------------------------------------------------------------------------------------------------|--------|
| a.) | Auf dem Display                             | erscheint ሬጸሳር für die Sprachauswahl und springt                                               | 2x "-" |
|     | auf <b>/ŁR</b> mit 2x "-"                   | dEU auswählen und mit der OK Taste bestätigen.                                                 | 1x OK  |
| b.) | Auf dem Display                             | erscheint ŁSPE und springt auf ELI. Mit der "-" Taste                                          | Xx "-" |
|     | das angeschlosse                            | ene Modell wählen und mit OK bestätigen.                                                       | 1x OK  |
| c.) | Nun wird mit o./                            | مد. die Anzahl der angeschlossen Antriebe abgefragt.                                           | Xx "-" |
|     | Die <b>2</b> für eine 2-<br>und mit OK best | flügelige, die I für eine 1-flügelige Anlage wählen<br>ätigen.                                 | 1x OK  |
| d.) | Mit <b>di</b> r wird die                    | Bewegungsrichtung definiert. Nach innen öffnend                                                | Xx "-" |
| ,   | កែង auswählen, n                            | ach außen öffnend EHL und mit OK bestätigen                                                    | 1x OK  |
| e.) | Die nun folgende                            | e <b>PrESEŁ</b> Einstellung bestimmt die Betriebsart der Anlage                                | Xx "-" |
|     | Ar =                                        | Zulaufautomatik (TCA) nach 10 Sekunden und 3-Schritt-Logik<br>(auf-stop-zu-auf) sind aktiviert | 1x OK  |
|     | 5r =                                        | Standard, alle Logiken deaktiviert, 4-Schritt-Logik (auf-stop-zu-st                            | .op)   |
|     | Rc =                                        | Zulaufautomatik (TCA) nach 10 Sekunden, 3-Schritt, Voralarm,                                   |        |

Impulsblockierung in Bewegung "Auf" aktiv<br/>(nur wählen wenn eine Blinkleuchte angeschlossen ist)5c =Voralam und Impulsblockierung auf aktiviert, 4-Schritt-Logik<br/>(nur wählen wenn eine Blinkleuchte angeschlossen ist)Ind =Totmannbetrieb (Funk deaktiviert, Betreiber muß anwesend sein)Mit OK die gewünschte Betriebsart auswählen.<br/>sich im Nachhinein im Logik- oder Parameter-Menü anpassen.<br/>(Vormenü mit 2x schnellen "OK" drücken überspringen)Logik-Menü:Funktionen aktivieren oder deaktivieren<br/>Parameter-Menü:

- f.) Je nach gewählten Modell wird jetzt die Endschaltereinstellung abgefragt oder der RULoSEL zur Erlernung der Kraft und Wegstrecke durchgeführt.
  Während der bis zu dreimaligen Öffnung des Autosets keine Lichtschranken etc. unterbrechen oder die Kraftbegrenzung auslösen. Nach der Beendigung mit OK bestätigen.
- g.) Unter SPEIchErn h5 können Sie nun Handsender einlernen. Wenn das Display nach der uEr5Ł ŁR5ŁE fragt, beide oberen Sendeknöpfe des Handsenders drücken bis Lo5LR55En erscheint. Die Sendetasten Ioslassen. Das Diplay fragt nach der gewünschten Sendetaste GEUUE. ŁR5ŁE. Nun die Sendetaste drücken die Sie zum Bedienen des Tores verwenden möchten. Auf den Display erscheint oH GI. Dies mit OK bestätigen und damit die gelungene Konfiguration abschließen.

## 2.2) Schiebetoranlage:

Bei allen Modellen müssen die Endschalter vor dem Start der Programmierung eingestellt werden. Neben dem Diplay auf der Steuerung befinden sich 3 Bedienknöpfe. Der obere ist mit "+", der mittlere mit "-" und der untere mit "OK" gekennzeichnet. Hierüber erfolgt die komplette Programmierung.

Prinzipiell gilt: Durch einmaliges Drücken der "OK"-Taste starten Sie das vereinfachte Menü, durch einen Doppeklick auf "OK" (wie bei einer Computermaus) überspringen Sie dieses und gelangen in die Programmierebene der Steuerung.

|     | Durch einmalige<br>"Vereinfachte M              | s Drücken der unteren "OK" Taste startet das<br>enü"                | 1x OK  |  |
|-----|-------------------------------------------------|---------------------------------------------------------------------|--------|--|
| a.) | Auf dem Display                                 | erscheint <b>ሬዋං</b> ፲ für die Sprachauswahl und springt            | 2x "-" |  |
|     | auf <b>ሬ                                   </b> | dEU auswählen und mit der OK Taste bestätigen.                      | 1x OK  |  |
| b.) | Mit <b>d¦r</b> wird die                         | Bewegungsrichtung definiert. Steht der Antrieb von                  | Xx "-" |  |
|     | der Hofinnenseit                                | te aus gesehen rechts (Torbewegung nach rechts                      | 1x OK  |  |
|     | öffnet das Tor) 🗖                               | ffnet das Tor)                                                      |        |  |
|     | Mit OK bestätige                                | en.                                                                 |        |  |
| e.) | Die nun folgende                                | e PrESEE Einstellung bestimmt die Betriebsart der Anlage            | Xx "-" |  |
|     | 8r =                                            | Zulaufautomatik (TCA) nach 10 Sekunden und 3-Schritt-Logik          | 1x OK  |  |
|     |                                                 | (auf-stop-zu-auf) sind aktiviert                                    |        |  |
|     | 5r =                                            | Standard, alle Logiken deaktiviert, 4-Schritt-Logik (auf-stop-zu-st | top)   |  |

| Rc =             | Zulaufautomatik (TCA) nach 10 Sekunden, 3-Schritt, Voralarm,   |
|------------------|----------------------------------------------------------------|
|                  | Impulsblockierung in Bewegung "Auf" aktiv                      |
|                  | (nur wählen wenn eine Blinkleuchte angeschlossen ist)          |
| 5c =             | Voralam und Impulsblockierung auf aktiviert, 4-Schritt-Logik   |
|                  | (nur wählen wenn eine Blinkleuchte angeschlossen ist)          |
| ind =            | Totmannbetrieb (Funk deaktiviert, Betreiber muß anwesend sein) |
| Mit OK die gewü  | nschte Betriebsart auswählen. Alle Konfigurationen lassen      |
| sich im Nachhine | ein im Logik- oder Parameter-Menü anpassen.                    |
| Logik-Menü:      | Funktionen aktivieren oder deaktivieren                        |
| Parameter-Ment   | ü: Werte (nummerische Einstellungen) ändern                    |

- f.) Anschließend führt die Steuerung einen RutoSEL zur Erlernung der notwendigen Betriebskräfte, der Verlangsamungsstrecke und gegebenfalls der Bremse durch. Autoset vom geschlossenen Tor starten.
- g.) Nun können Sie noch Handsender wie unter Punkt 2.1) g.) beschrieben, einlernen.

## Die Erst-Inbetriebnahme ist somit abgeschlossen.

## 3.1) Weitere Handsender einlernen

Bei dem über das vereinfachte Menü eingelernten und funktionierenden Handsender beide oberen Sendeknöpfe drücken bis die rote LED am Handsender leuchtet. Anschließend den Sendeknopf betätigen der zum Bedienen des Tores genutzt wird.

Innerhalb von 10 Sekunden beim neuen Handsender die beiden oberen Sendeknöpfe und anschließend die gewünschte abzuspeichernde Taste betätigen. Ca. 60 Sekunden warten. Bitte beachten, daß bei älteren Handsender der Modellreihe Mitto anstelle des Drückens der beiden oberen Sendetasten mit einem spitzen Gegenstand in das einzelne Loch auf der Handsender-Rückseite gedrückt werden muss.

# 3.2) Fußgängerfunktion / Teilöffnung mit dem 2. Funkkanal steuern (außer Rigel 5 und Leo BCBB)

Ausgang "AUX3" (Klemme 26-27) vom 2. Funkkanal umprogrammieren: (Einstellung: alles außer "0")

| 2x OK (schnell) | hALE          | erscheint im Display         |                                     |
|-----------------|---------------|------------------------------|-------------------------------------|
| 1x OK           | hAnd          | erscheint im Display         |                                     |
| 1x OK           | PArAPELEr     | erscheint im Display         |                                     |
| 1x "-"          | LoūlH         | erscheint im Display         |                                     |
| 1x OK           | tcA r' Potor. | erster Menüpunkt in der Log  | gik erscheint                       |
| Xx "-"          | RUH 3         | die Minustaste so oft betäti | gen bis AUX 3 im Display steht      |
| 1x "OK"         | 0             | erscheint im Display         |                                     |
| 1x "+"          | 1             | erscheint im Display         |                                     |
| 1x OK           | Proũ          | erscheint im Display und spe | eichert die Einstellung ab          |
|                 | LoGIH         | erscheint erneut nachdem o   | lie Änderung gespeichert ist        |
| Innerhalb von 1 | 0 Sekunden de | n Handsender Folgermaßen e   | einlernen:                          |
| 1x "-"          | rRdlo         | erscheint im Display         |                                     |
| 1x OK           | 2UFUEGEn      | erscheint im Display         |                                     |
| 1x "-"          | 20F0EG 2 ch   | erscheint im Display         |                                     |
| 1x OK           | սЕг5է ԷЯՏԷℇ   | erscheint im Display         | Sie haben jetzt 20 Sekunden Zeit am |

Sie haben jetzt 20 Sekunden Zeit am Handsender beide oberen Sendetasten gleichzeitig zu drücken bis auf dem Display LoSLASSEn **GELUE LASEE** erscheint im Display

erscheint. Lassen Sie die Tasten los. Dücken Sie nun die Handsendertaste die Sie zum Steuern des Tores verwenden möchten.

oH OI

erscheint im Display als Bestätigung, wobei die "01" für die Zahl der eingespeicherten Handsender steht. 63 Handsender sind max. möglich.

2x "+" und "-" gleichzeitig drücken verläßt das Programmiermenü. Bei der Steuerung Rigel 6 und dem Schiebetorantrieb Icaro erfolgt die Zuweisung im Loui Menü. Nach dieser Einstellung steuert der 2. Handsenderknopf bei Drehtoranlagen nur Motor 1 und bei Schiebetoranlagen die Teilöffnung / Fußgängerfunktion. Diese ist je nach verwendeten Schiebe-

torantrieb im Parametermenü einstellbar oder fix vorgeben.

## 3.3) Verlangsamungsstrecke verändern

| 2x OK (schnell)  | halt                           | erscheint im Display                                                                     |
|------------------|--------------------------------|------------------------------------------------------------------------------------------|
| 1x OK            | hAnd                           | erscheint im Display                                                                     |
| 1x OK            | PRFRPELEF                      | erscheint im Display                                                                     |
| 1x OK            | £:06r2 / £.8                   | erscheint im Display                                                                     |
| Xx "-"           | dISE. SLoUd. RUF               | erscheint im Display                                                                     |
| 1x OK            | 10                             | der prozentuale Wert der Verlangsamung in Öffnung<br>zur Gesamtstrecke wird angezeigt    |
| "+" / "-"        | 12, 13, 14                     | Wert erhöhen oder verringern                                                             |
| 1x OK            | Ргоб                           | erscheint im Display und speichert die Einstellung ab                                    |
| Xx "-"           | dISE. SLoUd. 20                | erscheint im Display                                                                     |
| 1x OK            | 10                             | der prozentuale Wert der Verlangsamung in Schließung<br>zur Gesamtstrecke wird angezeigt |
| "+" / "-"        | 12, 13, 14                     | Wert erhöhen oder verringern                                                             |
| 1x OK            | Proū                           | erscheint im Display und speichert die Einstellung ab                                    |
| 2x "+" und "-" σ | leichzeitig drücken verläßt da | s Programmiermenii                                                                       |

gleichzeitig drücken verläßt das Programmiermenü 2x "+" und

### 4.) Übersicht der wichtigsten Anschlüsse

| IC 1 - 4   | Anschluss von potentialfreien Schaltkontakten wie Schlüsselschalter, Taster etc.     |
|------------|--------------------------------------------------------------------------------------|
|            | (im Logik - Menü konfigurierbar). Je nach Modell sind 2 bis 4 IC-Eingänge vorhanden. |
|            | Einstellung: je 01 - 06                                                              |
| SAFE 1 - 4 | Anschluss von Sicherheitseinrichtungen (im Logik - Menü konfigurierbar)              |
|            | Einstellung: je 01-14. Je nach Modell sind 2 bis 4 Safe-Eingänge vorhanden.          |
| AUX 0 - 3  | Hilfsanschlüsse für Peripheriegeräte und Zusatzfunktionen                            |

### 5.) Übersicht der wichtigsten Diagnoseanzeigen des Displays

| 560 / 0 0          | Endschalter in Öffnung belegt                                                      |
|--------------------|------------------------------------------------------------------------------------|
| 56с/сс             | Endschalter in Schließung belegt                                                   |
| 5£8r£ E            | ein Startimpuls wurde von der Steuerung empfangen                                  |
| Phot               | Lichtschranke ausgelöst                                                            |
| Er 0               | Fehler bei der Überwachung von Zubehör (z.B. Lichtschranke oder Kontaktleiste)     |
| Erl. / Er2. / Er3. | Er. 1 = Motoranschluß /Er. 2 = Encoderfehler / Er. 3 = Drehmomentabschaltung       |
| Ег Ч               | Thermoschutz hat eingesetzt (Anlage pausieren)                                     |
| 5EE                | Durch Veränderung von Parameterwerte benötigt die Steuerung eine neue Referenz-    |
|                    | fahrt. Den Antrieb solange von Endschalter zu Endschalter fahren bis SEE erlischt. |